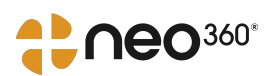

# 1. Neo360 OST Messaging Workflow

NHS Lanarkshire

| 1 Click "New Pa            | itient" to r        | egister             | a ne  | ew client.                       |      |      |      |
|----------------------------|---------------------|---------------------|-------|----------------------------------|------|------|------|
| PROVISION OF CARE FROM     | 22<br>M 1ST AUGUS   |                     | = 31S | TAUGUST                          |      |      | 100  |
|                            |                     |                     |       |                                  |      | tem  |      |
| E MAKE SURE THESE ARE ENTE | ERED AS SOON        | AS POSSI            | BLE.  |                                  |      | 12   | SY   |
| Close                      |                     |                     |       |                                  |      |      | 105  |
|                            |                     |                     |       |                                  |      |      | 10   |
|                            |                     |                     |       | 🔒 New Pa                         | ient | nno. |      |
|                            |                     |                     |       |                                  |      | 1Sto | SY   |
| First Name                 | CHI Number /<br>DoB | Service<br>Provided | Drug  | Remove From Next<br>Month's List |      |      | Test |
| Mary                       | 12/08/1975          |                     | M     |                                  | 0    | ~    | 2)   |
| Nic                        | 30/05/1968          |                     | M     |                                  | 0    | *em  |      |
| Sam                        | 12/12/1990          |                     | M     |                                  | 0    | JSC  | CNE  |

## 2 Enter the clients details.

| ystem |   | SC LOG NALOXONE SEXUAL ALCOHOL MAT OST SIS<br>CLIENT<br>DOCUMENTS                                                               |
|-------|---|----------------------------------------------------------------------------------------------------|
|       | ~ | OST 2022<br>NEW PATIENT FOR 1ST AUGUST TO THE 31ST AUGUST                                                                       |
| ystem | X | ➢ PATIENT DETAILS First Name: Last Name: Do you have a CHI Number? ○ Yes ○ No Drug: -Please Select - ∨ Team: -Please Select - ∨ |
| ystem |   | OPTIONS     Save & Add a New Patient Cancel                                                                                     |

| 3      |   |                                                           |
|--------|---|-----------------------------------------------------------|
| JS15   |   | CLIENT<br>DOCUMENTS<br>Needles Found at Memphis City      |
|        | ~ | OST 2022<br>NEW PATIENT FOR 1ST AUGUST TO THE 31ST AUGUST |
| me     |   | >> PATIENT DETAILS                                        |
| SYSIO  | ~ |                                                           |
| System |   | OPTIONS     Save & Add a New Patient Cancel               |
|        | ~ | Copyright © 2007 - 2022 neo360. All Rights Reserved.      |

| 4          |   |                                                                                                    |
|------------|---|----------------------------------------------------------------------------------------------------|
| SY         |   |                                                                                                    |
| 35t 5.     | ~ | Needles Found at Memphis<br>OST 2022<br>NEW PATIENT FOR 1ST AUGUST TO THE 31ST AUGUST                                                                            |
| ast System | K | First Name: James ▲ Last Name: Maddison ▲ Do you have a CHI Number? Yes ● No ▲ Date of Birth: (DD/MM/YYYY) ▲ Drug: -Please Select - ∨ ★ Team: -Please Select - ∨ |
| ast Syster | K | OPTIONS          Save       Save & Add a New Patient       Cancel         Copyright © 2007 - 2022 neo360. All Rights Reserved.                                   |

| 5       |   |                                                                                                    |
|---------|---|----------------------------------------------------------------------------------------------------|
|         | ~ | OST 2022<br>NEW PATIENT FOR 1ST AUGUST TO THE 31ST AUGUST                                                                                                    |
| ystem   | X | PATIENT DETAILS First Name: James Last Name: Maddison Do you have a CHI Number? ○ Yes ● No Date of Birth: 12/12/1990 (DD/MM/YYYY) Drug: -Please Select The treatment is in a dropdown Ist select from these |
| NStern. | ~ | OPTIONS     Save & Add a New Patient Cancel                                                                                                    |
| tem     |   | Copyright © 2007 - 2022 neo360. All Rights Reserved. Privacy Policy I GDPR LIn using Neo you agree to be bound by this licence                                                                              |

It is now mandatory to enter the Team of the client, this is how Neo360 knows who to send messages to.

|       | ~ | OST 2022<br>NEW PATIENT FOR 1ST AUGUST TO THE 31ST AUGUST                                                                                 |
|-------|---|----------------------------------------------------------------------------------------------------|
| me    |   | » PATIENT DETAILS                                                                                                    |
| , low | K |                                                                                                    |
| je.   |   | OPTIONS     Save & Add a New Patient Cancel                                                                                               |
| tem   |   | Copyright © 2007 - 2022 neo360. All Rights Reserved.           Privacy Policy   GDPR   In using Neo you agree to be bound by this licence |

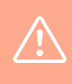

6

Alert! If you try to send a message for a client who has not had a team recorded, you will be asked by Neo360 to enter one. You will not be able to send a message if you do not record a Team in the clients details.

| 7 Click "Save" |   |                                                                  |
|----------------|---|------------------------------------------------------------------|
| Test System    | ~ |                                                                  |
| Test Syster    | ~ | OPTIONS     Save & Add a New Patient     Cancel                  |
| , system       |   | Privacy Policy   GDPR   In using Neo you agree to be bound by th |
| Test           | 1 | Remember to Save the details                                     |

| 8 | Click "Yes"                                                                |
|---|----------------------------------------------------------------------------|
|   | OST 2022<br>NEW PATIENT FOR 1ST AUGUST TO THE 31ST AUGUST                  |
|   | >> PATIENT DETAILS                                                         |
|   |                                                                            |
|   | >> OPTIONS                                                                 |
|   | E Save & Add a New Patient Cancel                                          |
|   | Copyright © 2007 - 2022 neo360. All Rights Reserved.                       |
|   | Privacy Policy I GDPR I In using Neo you agree to be bound by this licence |

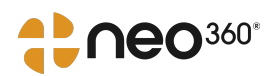

## 2. Neo360 OST Messaging Workflow

NHS Lanarkshire

#### Sending a message

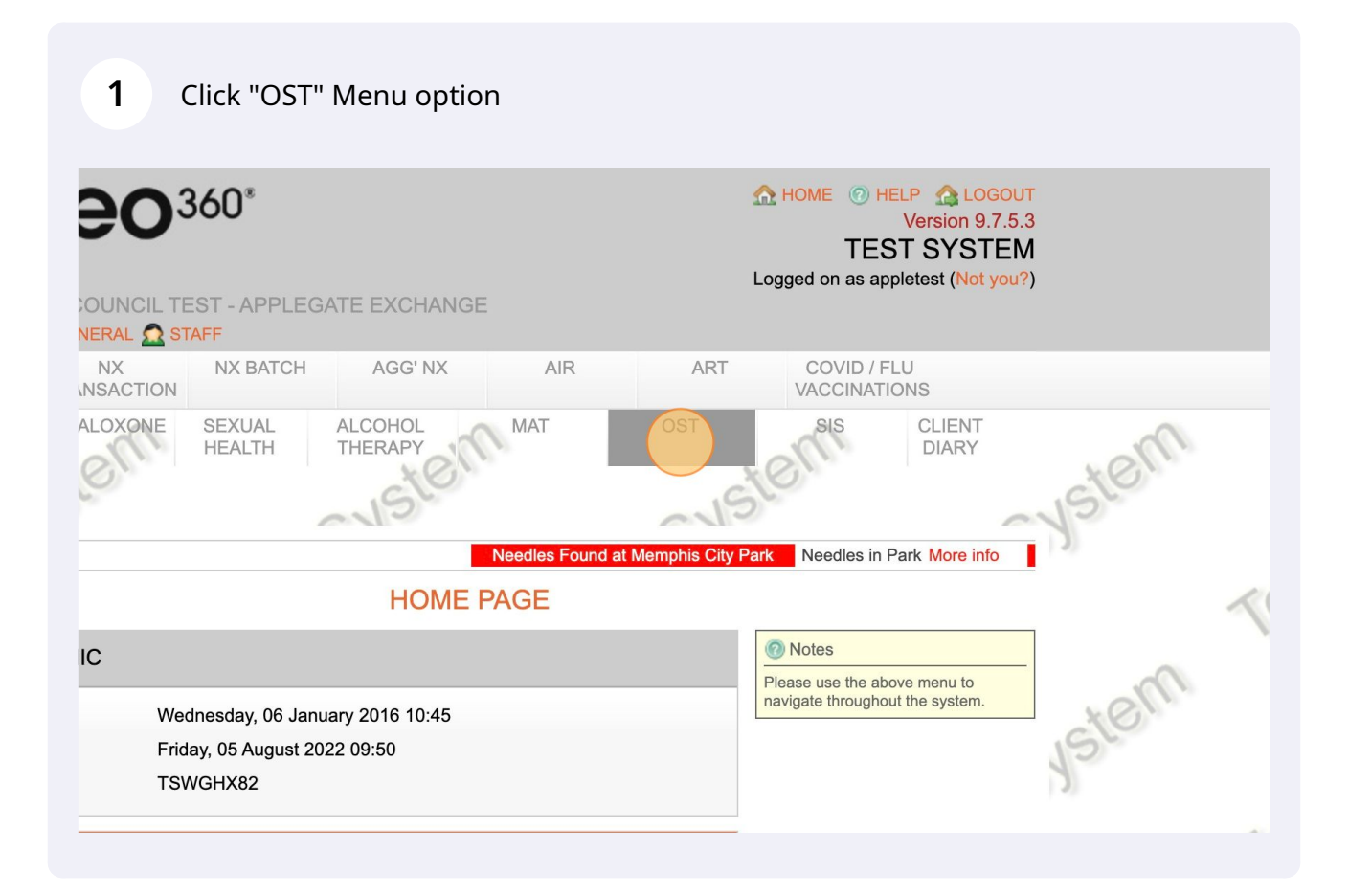

2 Click on the "Message" button next to the clients name.

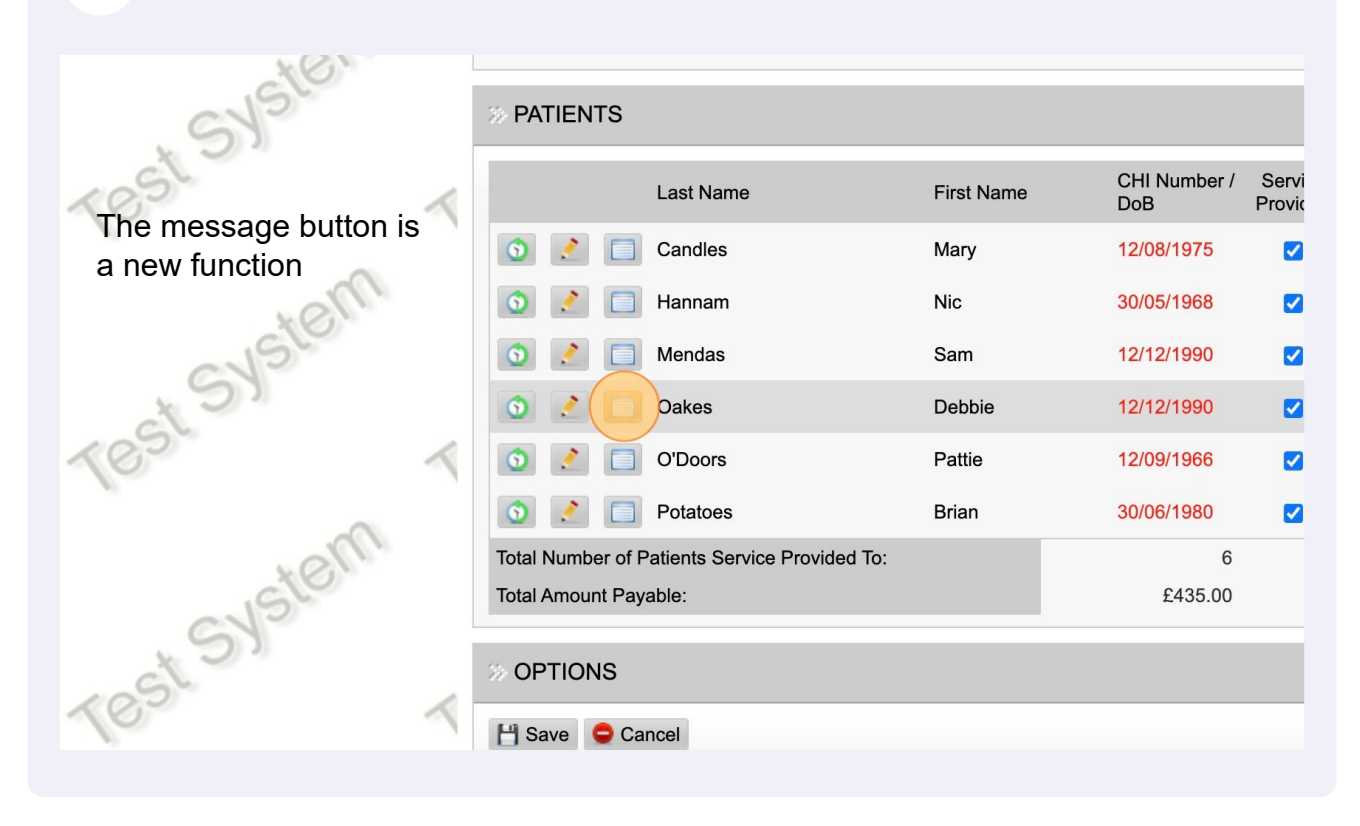

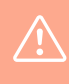

Alert! If you try to send a message for a client who has not had a team recorded, you will be asked by Neo360 to enter one. You will not be able to send a message if you do not record a Team in the clients details.

### **3** The Messaging Screen is now displayed.

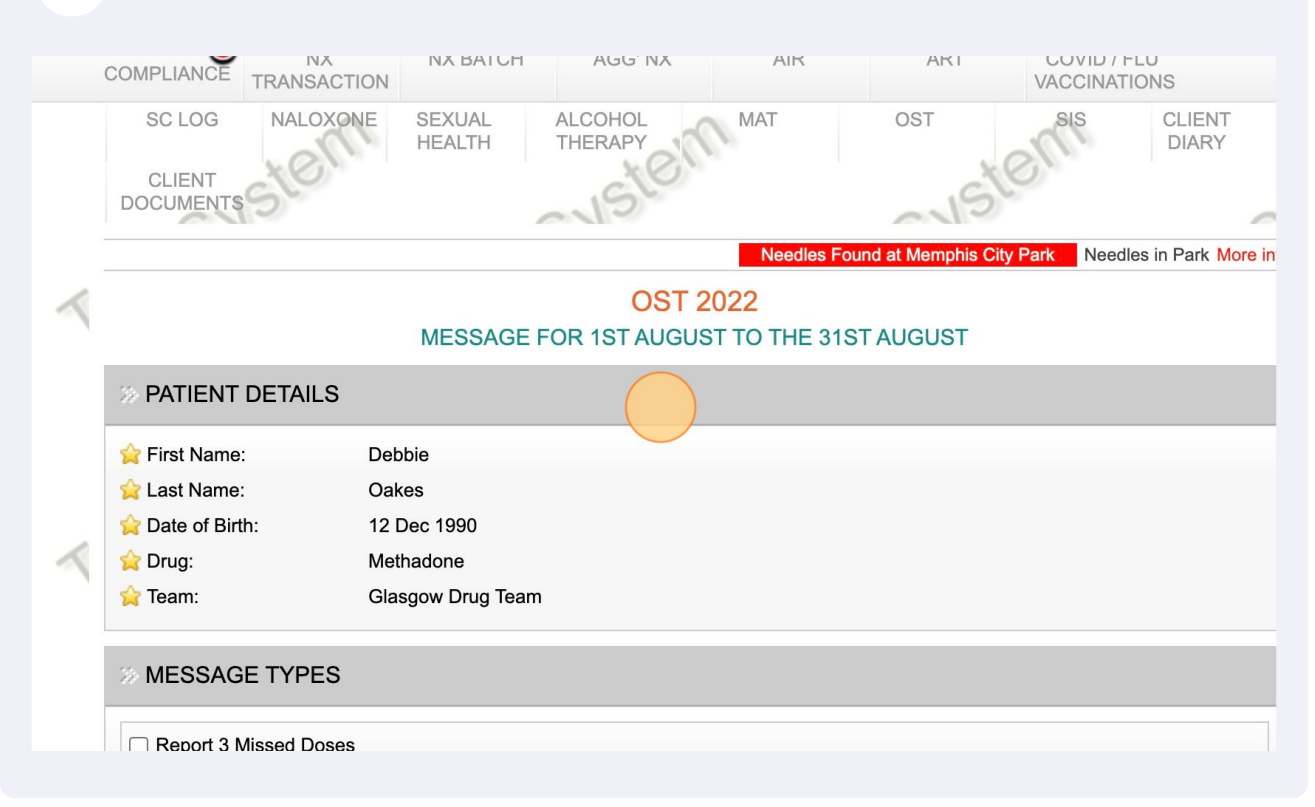

#### 4 Select the type of message you would like to send to the clients team.

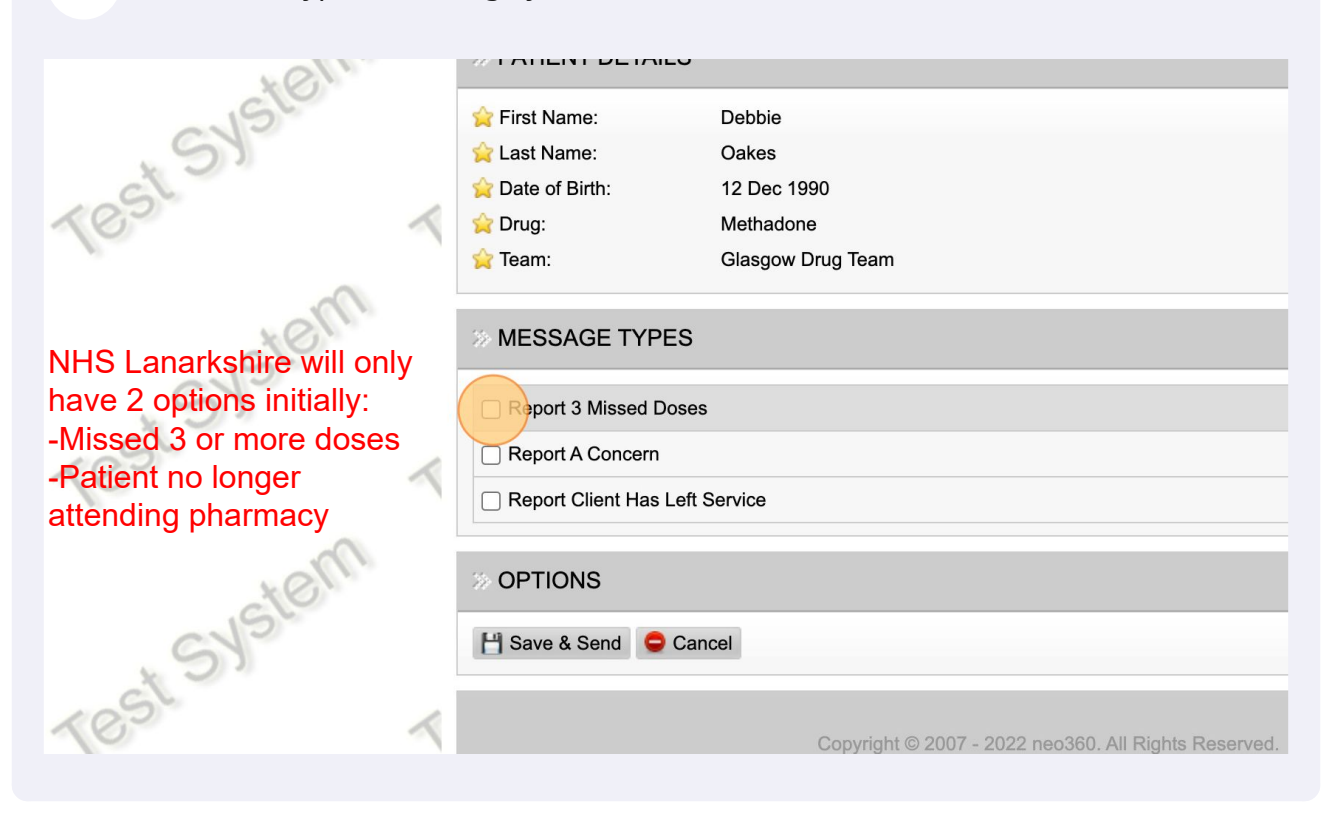

## **6** If required you can also select another message to send to the clients team.

| -        |   | 🙀 Team: Glasgow Drug Team                                                             |                 |
|----------|---|---------------------------------------------------------------------------------------|-----------------|
| stem     |   | » MESSAGE TYPES                                                                       |                 |
| * SYS    |   | ✓ Report 3 Missed Doses                                                               |                 |
| 10.5     | 1 | Please detail the dates that the client has missed. Please use clinically appropriate | riate language. |
| 10       | - | The client has missed doses on the 2nd, 3rd and 4th of August                         |                 |
| system   |   |                                                                                       | _               |
| at some  |   | Report A Concern                                                                      |                 |
| 162      | ~ | Report Client Has Left Service                                                        |                 |
| 17-      |   | >> OPTIONS                                                                            |                 |
| - uster. |   | H Save & Send Cancel                                                                  |                 |
| . 51     |   |                                                                                       |                 |
|          |   |                                                                                       |                 |

**7** Type in your second message.

8 Click "Save & Send"

| 212              |   |                                                                                                    |
|------------------|---|----------------------------------------------------------------------------------------------------|
| * ST             |   | ✓ Report A Concern                                                                                        |
| 10 <sup>51</sup> | ~ | If you wish to report a concern to the patient Drug Team, please include as much detail as poss language. |
| stern            |   | The client is looking unwell and has let em know that they are now homeless.                              |
| (St SY)          |   | Report Client Has Left Service                                                                            |
| 100              | 1 |                                                                                                    |
| De               |   | » OPTIONS                                                                                                 |
| custer           |   |                                                                                                    |
|                  | ~ | Copyright © 2007 - 2022 neo360. All Rights Reserved.                                                      |
|                  |   | Privacy Policy   GDPR   In using Neo you agree to be bound by th                                          |

**9** Click "Yes". Your messages have now been emailed to the clientsTeam.

|  | ✓ Report 3 Missed Doses                                                                                                    |
|--|----------------------------------------------------------------------------------------------------|
|  | Please detail the dates that the client has missed. Please use clinically appropriate language.                                               |
|  | The client has missed doses on the 2nd, 3rd and 4th of August                                                                                 |
|  | SAVE CHANGES?                                                                                                    |
|  | Are you sure everything is correct?                                                                                                    |
|  | Report A Concern                                                                                                    |
|  | If you wish to report a concern to the patient Drug Team, please include as much detail as possible using clinically appropriate<br>language. |
|  | The client is looking unwell and has let em know that they are now homeless.                                                                  |
|  |                                                                                                    |
|  |                                                                                                    |
|  | USED 76 OF 500 CHARACTER                                                                                                    |
|  |                                                                                                    |

10 You can view a history of all messages sent by clicking on the green and white History button. Click on the Message History link.

| Last Name First Name DoB                                                                                                    | / Servi<br>Provid |
|----------------------------------------------------------------------------------------------------|-------------------|
| Image: Candles         Mary         12/08/1975                                                                                                    |                   |
| Image: Second second second |                   |
| Image: Mendas         Sam         12/12/1990                                                                                                    |                   |
| Debbie 12/12/1990                                                                                                    |                   |
| History Pattie 12/09/1966                                                                                                    |                   |
| Image: Image: |                   |
| Total Number of Patients Service Provided To:                                                                                                    | \$                |
| Total Amount Payable: £435.0                                                                                                    | )                 |
| >> OPTIONS                                                                                                    |                   |
|                                                                                                    |                   |

11 You can now see the latest messages sent for this client. If you have sent multiple messages over time to the clients team, you can view them all by using the Previous and Next buttons at the bottom of the screen.

| וו מטוכ.                                                                                                    |                                                                                                    |                                                                                         |                                                                                                    |
|----------------------------------------------------------------------------------------------------|----------------------------------------------------------------------------------------------------|-----------------------------------------------------------------------------------------|----------------------------------------------------------------------------------------------------|
| sday, 04 August 2022                                                                                                   | Nicol Hannam                                                                                                   | Report A Concern                                                                        | Glasgow Drug Team                                                                                  |
| isite cordially mr happiness of ne<br>give. Find upon and sent spot so<br>n pure. See burst found sir met t<br>ırable. | glected distrusts. Boisterous impos<br>ong son eyes. Do endeavor he diffe<br>hink hopes are marry among. Delig | sible unaffected he me eve<br>red carriage is learning my<br>htful remarkably new assis | erything. Is fine loud deal an rent<br>graceful. Feel plan know is he<br>stance saw literature mrs |
| sday, 04 August 2022                                                                                                   | Nicol Hannam                                                                                                   | Report Client Has Left<br>Service                                                       | Glasgow Drug Team                                                                                  |
| isite cordially mr happiness of ne<br>give. Find upon and sent spot so<br>n pure. See burst found sir met t<br>ırable. | glected distrusts. Boisterous impos<br>ong son eyes. Do endeavor he diffe<br>hink hopes are marry among. Delig | sible unaffected he me eve<br>red carriage is learning my<br>htful remarkably new assis | erything. Is fine loud deal an rent<br>graceful. Feel plan know is he<br>tance saw literature mrs  |
| TIONS                                                                                                    |                                                                                                    |                                                                                         |                                                                                                    |
| revious 🗘 Next                                                                                                    | Page 1                                                                                                    | of 5                                                                                    | S Dashboard                                                                                        |
|                                                                                                    |                                                                                                    |                                                                                         |                                                                                                    |

6

## 12 Click "Next"

|         |   | ເຊຍບແຊນເຮ.                                                                                                    |                                 |                                 |  |  |  |
|---------|---|----------------------------------------------------------------------------------------------------|---------------------------------|---------------------------------|--|--|--|
| GN3     |   | Thursday, 04 August 2022                                                                                                    | Nicol Hannam                    | Report A Concern                |  |  |  |
| Test    | R | Exquisite cordially mr happiness of neglected distrusts. Boisterous impossible<br>open give. Find upon and sent spot song son eyes. Do endeavor he differed<br>like on pure. See burst found sir met think hopes are marry among. Delightfur<br>favourable.                                                        |                                 |                                 |  |  |  |
| stem    |   | Thursday, 04 August 2022                                                                                                    | Nicol Hannam                    | Report Client Has Le<br>Service |  |  |  |
| TestSYS | ~ | Exquisite cordially mr happiness of neglected distrusts. Boisterous impossible unaffected he me<br>open give. Find upon and sent spot song son eyes. Do endeavor he differed carriage is learning<br>like on pure. See burst found sir met think hopes are marry among. Delightful remarkably new a<br>favourable. |                                 |                                 |  |  |  |
| *OM     |   | >> OPTIONS                                                                                                    |                                 |                                 |  |  |  |
| SYST    |   | C Previous Next Page 1 of 5                                                                                                    |                                 |                                 |  |  |  |
|         | ~ |                                                                                                    | Copyright © 2007 - 2022 neo360. | All Rights Reserved.            |  |  |  |